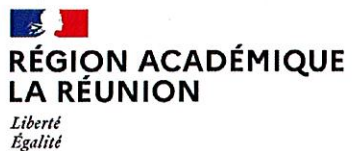

Égalité Fraternité

# Division des Personnels de l'Enseignement du Second degré

# DPES 3

Saint-Denis, le 1 5 JUIN 2022

Affaire suivie par : Marc HILDEBRANDT Béatrice VELIA La rectrice

à Mesdames et messieurs les fonctionnaires stagiaires du second degré

Tél : 02 62 48 10 02 Mél : mouvement2d2022@ac-reunion.fr

24 avenue Georges Brassens CS71003 97743 ST DENIS CEDEX

# Objet : Procédure d'affectation des lauréats des concours du second degré de la session 2022 – stagiaires – rentrée 2022

Référence : BOENJS\_19\_1426384 / BOENJS\_15\_1425972 note de service du 3-5-2022 (NOR : MEN-H2213668N) /note de service du 7-4-2022 (NOR : MENH2211141N)

Annexe 1 – Liste des communes, supports potentiels de stagiaires Annexe 2 – Guide LILMAC de saisie des voeux

Les lauréats des concours du second degré affectés dans l'académie de La Réunion pour y accomplir leur stage en qualité de fonctionnaire stagiaire sont affectés en établissement par les services rectoraux.

La présente note décrit les conditions dans lesquelles cette procédure est mise en œuvre.

I – Les personnels concernés :

Sont concernés les candidats reçus aux concours d'enseignants du second degré et d'éducation de la session 2022 affectés dans l'académie de La Réunion par le ministère pour y effectuer l'année de stage.

Les modalités d'affectation sont décrites dans l'annexe B du BO n°19 du 12 mai 2022 reprise ci-dessous (sur production des pièces justificatives correspondantes) :

# 5 RÉGION ACADÉMIQUE LA RÉUNION Liberté Égalité Fraternité

....

# Division des Personnels de l'Enseignement du Second degré

| Vous êtes                                                                                                    | Vous avez présenté                                                | Modalités d'affectation en académie                                                                                                    |
|----------------------------------------------------------------------------------------------------|-------------------------------------------------------------------|----------------------------------------------------------------------------------------------------|
| Étudiant                                                                                                    |                                                                   |                                                                                                    |
| Inscrit en M2 MEEF                                                                                                    |                                                                   | Vous serez affecté à temps plein en<br>fonction des capacités d'accueil et de votre<br>barème.<br>Saisie de 6 vœux maximum et procédure<br>dite d'extension des vœux (cf. annexes C et<br>D)                                                                                                    |
| Inscrit en M2 disciplinaire ou en doctorat                                                                                                    |                                                                   | Vous serez affecté à mi-temps en fonction<br>des capacités d'accueil et de votre barème<br>et effectuerez en parallèle une scolarité à<br>l'Institut national supérieur du professorat<br>et de l'éducation (Inspé) académique.<br>Saisie de 6 vœux maximum et procédure<br>dite d'extension des vœux (cf. annexes C et<br>D).                                                    |
| Ex-contractuel                                                                                                    |                                                                   |                                                                                                    |
| Vous justifiez d'une expérience<br>professionnelle d'un an 1/2 à temps plein<br>au cours des 3 dernières années dans la<br>discipline de votre concours et dans le<br>second degré*                         | Tout concours, toutes voies<br>(externe, interne,<br>3° concours) | Vous êtes maintenu dans l'académie<br>d'exercice en qualité de contractuel ou<br>dans l'académie d'inscription au concours<br>pour les lauréats ayant exercé à l'étranger,<br>avec toutefois, dans l'éventualité où<br>l'expérience professionnelle ne serait pas<br>reconnue, la possibilité de saisir 5 vœux et<br>procédure dite d'extension des vœux (cf.<br>annexes C et D). |
| Vous justifiez d'une expérience<br>professionnelle d'une année scolaire au<br>cours des deux dernières années dans des<br>établissements scolaires du premier et<br>second degré de l'enseignement public** | Tout concours, toutes voies<br>(externe, interne,<br>3º concours) | Vous serez affecté en fonction des<br>capacités d'accueil et de votre barème.<br>Saisie de 6 vœux maximum et procédure<br>dite d'extension des vœux (cf. annexes C et<br>D).                                                                                                    |
| Titulaire d'un M2 toute discipline ou<br>dispensé des conditions de diplôme                                                                                                    | Tout concours, toutes voies<br>(externe, interne,<br>3º concours) | Vous serez affecté en fonction des<br>capacités d'accueil et de votre barème.<br>Saisie de 6 vœux maximum et procédure<br>dite d'extension des vœux (cf. annexes C et<br>D).                                                                                                    |
| Lauréat des concours PsyEN                                                                                                    | Tout concours, toutes voies<br>(externe, interne,<br>3º concours) | Vous serez affecté en fonction des<br>capacités d'accueil des centres de<br>formation et de votre barème.<br>Saisie de 6 vœux obligatoires et procédure<br>dite d'extension des vœux.                                                                                                    |

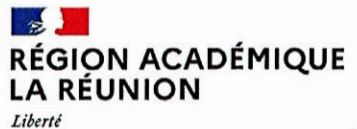

Égalité Fraternité

# Division des Personnels de l'Enseignement du Second degré

| Lauréat des sessions antérieures, en report<br>•<br>Lauréat de la sespion 2021 inscrit en M1,<br>placé en report de stage en 2021-2022<br>pour absence d'inscription en M2 | de stage<br>Conclours externes (Capes,<br>Capet, CAPLP, Capeps et<br>CPE) | Votre académie d'inscription est le Service<br>interacadémique des examens et concours<br>(Siec): saisie de 3 vœux uniquement (Paris,<br>Créteil, Versailles).   Votre académie d'inscription est différente<br>du Siec: vous êtes maintenu dans<br>l'académie d'inscription en M1.   Quelle que soit votre académie<br>d'inscription, dans l'éventualité où la qualité<br>de M1 ne serait pas reconnue, possibilité de<br>saisir des vœux et procédure dite<br>d'extension des vœux (cf. annexes C et D). |
|----------------------------------------------------------------------------------------------------|---------------------------------------------------------------------------|----------------------------------------------------------------------------------------------------|
| Autre lauréat des sessions antérieures, en<br>report de stage                                                                                                    | Tout concours, toutes voies<br>(externe, interne,<br>3° concours)         | Vous serez affecté en fonction des<br>capacités d'accueil et de votre barème.<br>Saisie de 6 vœux maximum et procédure<br>dite d'extension des vœux.                                                                                                    |

\* à l'exclusion des services en Greta, au Cned, et d'AED (y compris pour les concours de CPE)

\*\* à l'exclusion des Greta

# II – Procédure d'affectation en établissement :

Les lauréats affectés pour leur année de stage dans l'académie de La Réunion saississent leurs voeux d'affectation au sein de l'académie, après avoir reçu la notification d'affectation dans l'académie par les services ministériels.

La saisie des voeux est ouverte du :

# 29 juin 2022 au 11 juillet 2022,

sur l'application LILMAC :

# https://bv.ac-reunion.fr/lilmac

En cas de difficulté de connexion, merci de prendre contact avec le service du mouvement à l'adresse :

### mouvement2d2022@ac-reunion.fr

en précisant les nom, prénom, discipline et type de concours.

Les lauréats concernés devront saisir au maximum trois vœux de type commune<sup>1</sup>.

Chacun de ces vœux est classé selon le barème défini dans la note de service en objet. Il tient compte de la situation familiale, du handicap éventuel, de la situation de fonctionnaire ou de contractuel de l'enseignement du second degré de l'éducation nationale, du rang de classement et de la réussite au concours de l'agrégation.

Il existe deux classements disctincts :

- le barème des stagiaires affectés à mi-temps,

- le barème des stagiaires affectés à temps plein.

1L'affectation est faite au plus proche des communes souhaitées, en fonction des possibilités.

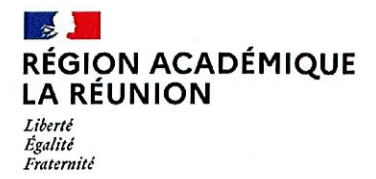

# Division des Personnels de l'Enseignement du Second degré

En cas d'égalité, l'ordre retenu pour l'affectation est le suivant :

- lauréats des concours de la session 2022,

- lauréats des sessions antérieures en report de stage.

En cas d'absence de saisie de vœux d'affectation dans les délais impartis, le lauréat sera affecté en fonction des seules nécessités de service<sup>2</sup>.

# III- Résultat des opérations d'affectation :

Le résultat des affectations sera disponible sur l'application LILMAC à compter du **20 juillet 2022**. Il sera également communiqué par courriel à l'adresse électronique indiquée lors de l'inscription au concours.

Pour la rectrice et par délégation, La secrétaire géhérale adjointe

Maryvonne CLÉMENT

2 Les affectations en établissement sont prononcées par les services rectoraux en tenant compte, dans la mesure du possible, des demandes formulées par les lauréats.

KÉGION ACADÉMIQUE A RÉUNION Liberté égalité Praternité

# LISTES DES COMMUNES SUPPORTS POTENTIELS STAGIAIRES

| Code commune | Libellé commune         |  |
|--------------|-------------------------|--|
| 974411       | SAINT-DENIS             |  |
| 974418       | SAINTE-MARIE            |  |
| 974415       | SAINT-PAUL              |  |
| 974407       | LE PORT                 |  |
| 974408       | LA POSSESSION           |  |
| 974423       | TROIS-BASSINS           |  |
| 974410       | SAINT-BENOIT            |  |
| 974409       | SAINT-ANDRE             |  |
| 974402       | BRAS-PANON              |  |
| 974420       | SAINTE-SUZANNE          |  |
| 974421       | SALAZIE                 |  |
| 974406       | LA PLAINE DES PALMISTES |  |
| 974419       | SAINTE-ROSE             |  |
| 974422       | LE TAMPON               |  |
| 974416       | SAINT-PIERRE            |  |
| 974405       | PETITE ILE              |  |
| 974412       | SAINT-JOSEPH            |  |
| 974417       | SAINT-PHILIPPE          |  |
| 974414       | SAINT-LOUIS             |  |
| 974401       | LES AVIRONS             |  |
| 974404       | L'ETANG SALE            |  |
| 974403       | L'ENTRE DEUX            |  |
| 974413       | SAINT-LEU               |  |
| 974424       | CILAOS                  |  |

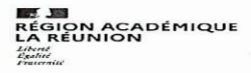

## **VOEUX ET BAREMES DES STAGIAIRES : PRISE EN MAIN DE LILMAC**

#### **I - CONNEXION**

Vous devez vous connecter à l'application LILMAC, à l'adresse suivante : https://bv.ac-reunion.fr/lilmac

### L'utilisateur devra être attentif :

- au « s » de « **https** » Il est recommandé de copier/coller cette adresse dans le navigateur (Firefox, Internet Explorer, Google chrome...) pour éviter toute erreur;

# **II - IDENTIFICATION**

Vous vous connecterez en saisissant votre NUMEN ou votre numéro communiqué lors de votre inscription aux concours OCEAN et en choisissant un mot de Passe.

Concernant le mot de passe, vous le créez lors de la première connexion à LILMAC. Vous aurez besoin de votre NUMEN si communiqué lors de votre inscription aux concours ou de votre numéro d'inscription aux concours (OCEAN si pas de NUMEN).

LILMAC vous demandera de saisir un mot de passe puis de choisir la question et la réponse qu'elle devra donner en cas d'oubli de son mot de passe. Veillez à le mémoriser, il vous sera indispensable si vous voulez vous reconnecter.

# Vous devrez être attentif :

- au report du **NUMEN** : une confusion peut avoir lieu entre les chiffres et des lettres (zéro et lettre  $\ll O \gg$ ). Les 3 derniers caractères du NUMEN sont Toujours des lettres. En cas de mauvaise saisie vous aurez le message d'erreur suivant : "Vous n'êtes pas autorisé à utiliser cette application". Il faudra ressaisir votre NUMEN correctement.

au choix de son mot de passe : il ne devra pas comporter de caractères

Spéciaux (tirets, accents, tilde, etc.). Les mots de passe les plus simples sont les mieux. Ne pas oublier qu'il doit comporter 6 caractères.

# **III - NAVIGATION**

Pour naviguer dans l'application, se servir du **menu** en haut de l'écran.

## **IV- SAISIE**

### Vous devrez être attentif :

Pour accéder au menu « vœux » (en saisie ou consultation) **il faut au préalable** compléter les onglets : *Ex Onglet* « *Etablissement* : *si l'adresse n'est pas renseignée, cliquez* 

« Modifier » saisir les champs (adresse personnelle si vous n'avez pas de NUMEN) puis valider

### **IV - SAISIE DES VOEUX**

L'onglet « vœux », permettant la suite de la saisie, ne s'affichera que Lorsque vous aurez rempli les onglets

Cliquez sur « AJOUTER » Sélectionner un type de vœu :

Si vous connaissez le code du vœu, vous pouvez alors saisir directement le code dans le champ de saisie en se basant sur le format du code décrit dans le guide en bas de l'écran. Si vous ne connaissez pas le code, vous devez cliquer sur le bouton  $\ll$  chercher  $\gg$ . Suivant le type de vœux sélectionné, une liste de code est proposée à l'utilisateur. La sélection d'un code provoque le retour à la première page d'ajout.

# Si vous ne parvenez pas à saisir vos préférences par commune, il faudra saisir une catégorie d'établissement (LYC,CLG,etc ) au lieu de laisser la zone à INDIFFERENT. Vous pourrez :

vous pourrez .

• modifier l'ordre des vœux (s'il en a saisi plusieurs) en cliquant sur les flèches situées à gauche du tableau.

modifier le vœu en cliquant sur l'icône ≪ modifier ≫. Il revient sur la page de qaisie d'un vœu.

Supprimer le vœu en cliquant sur l'icône ≪ supprimer ≫.

Supprimer l'ensemble des vœux en cliquant sur le bouton 

supprimer tous les vœux 
».

**Vous devrez être attentif au choix des vœux :** les vœux portent sur un choix géographique. L'agent peut en faire plusieurs (maximum 3).

**RAPPEL** : Si vous rencontrez des difficultés, la boite mail mouvement2d2022@ac-reunion.fr est à votre disposition pour toute assistance.